## GO by Spark - How to assign and unlink templates to a day?

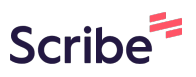

A template provides the ability to copy a specific Daily Program that could include Print Program, Venue Hours, and Events in order to strategically assign it to future dates.

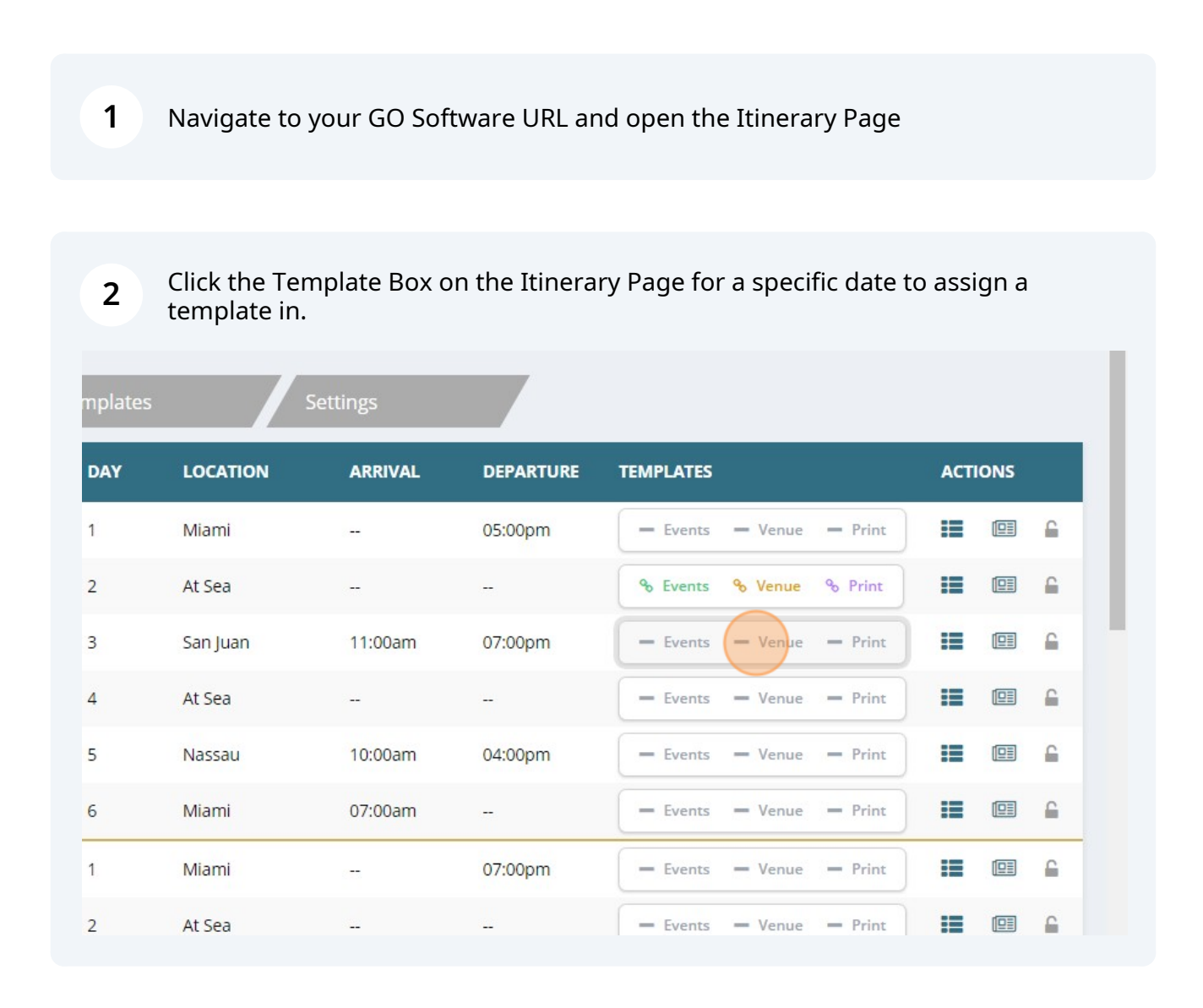

## **3** Click "Link Template Fragments"

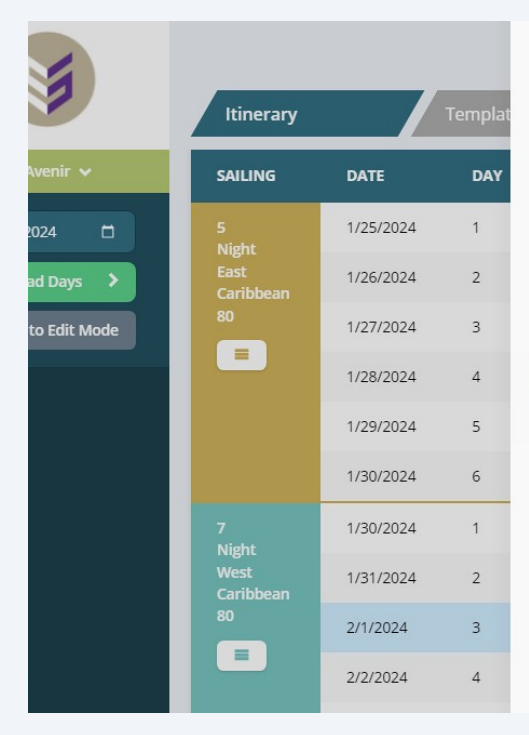

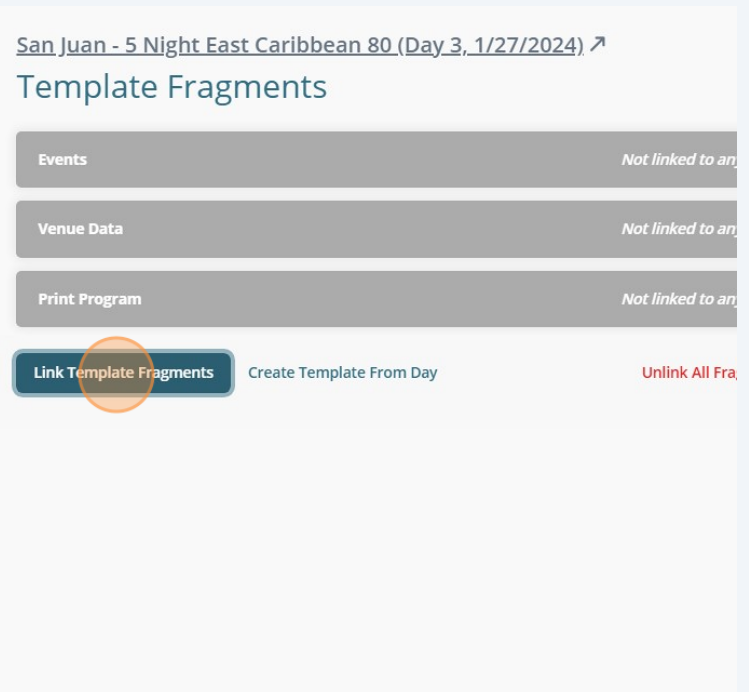

## 4 Click the checkbox to choose up to 3 templates to assign to a day.

|  | Itinerary         | Itinerary Templat |     | 1. Select Templates           |                  |
|--|-------------------|-------------------|-----|-------------------------------|------------------|
|  | SAILING           | DATE              | DAY | Search by template name       |                  |
|  | 5<br>Night        | 1/25/2024         | 1   |                               | 🗸 Show Filters 🗸 |
|  | East<br>Caribbean | 1/26/2024         | 2   |                               | TYPE STA         |
|  | 80                | 1/27/2024         | 3   | Test 1 - Print Program        | PORT E: 1        |
|  |                   | 1/28/2024         | 4   | Test 1 - Venues               | SEA E: 1         |
|  |                   | 1/29/2024         | 5   | Test 1 - Events               | SEA E: 1         |
|  |                   | 1/30/2024         | 6   | Sea Day Caribbean Template    | SEA E: 2         |
|  | 7<br>Night        | 1/30/2024         | 1   | Test Template                 | SEA E: 1         |
|  | West              | 1/31/2024         | 2   | Core day programming option 2 | SEA ER           |

Made with Scribe - https://scribehow.com

## Click "Next: Map Fragments To Day(s)"

5

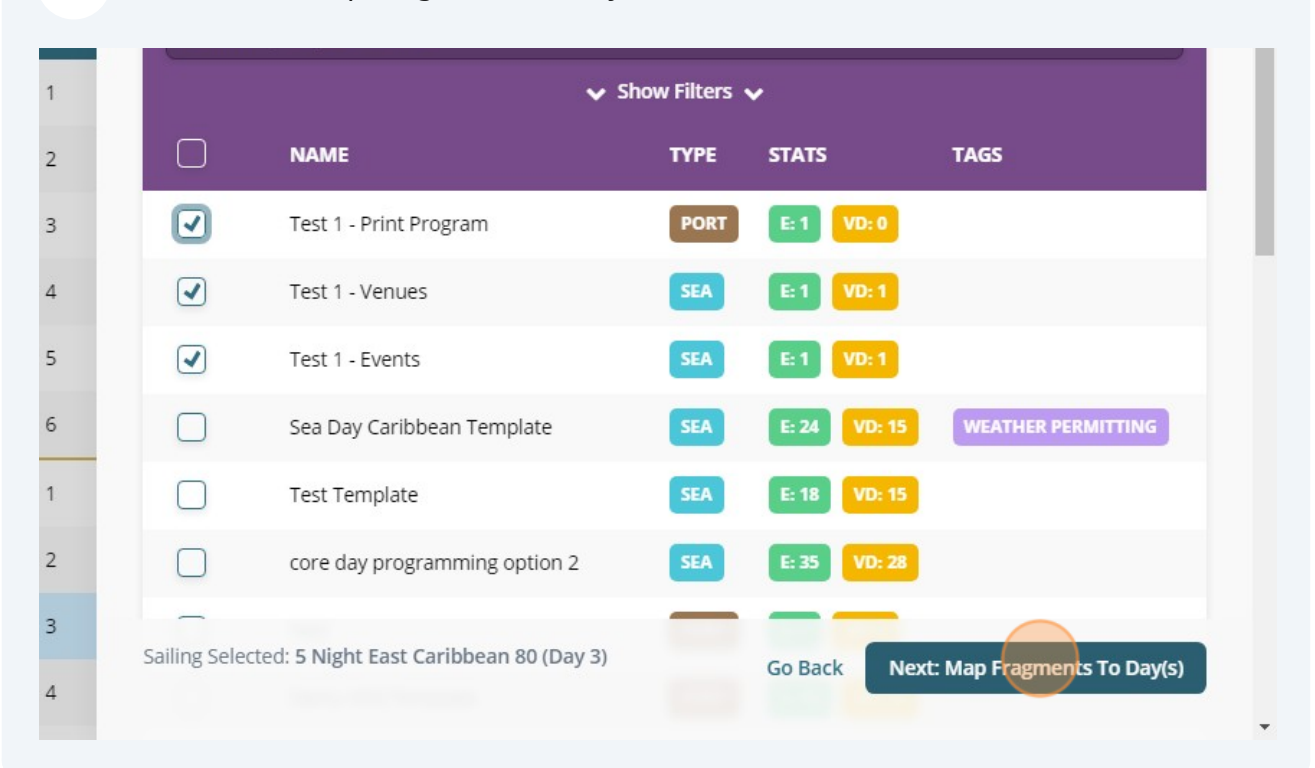

**6** Click the first checkbox to check all fragments at once.

| ltinerary         |           | Templat |
|-------------------|-----------|---------|
| SAILING           | DATE      | DAY     |
| 5<br>Night        | 1/25/2024 | 1       |
| East<br>Caribbean | 1/26/2024 | 2       |
| 80                | 1/27/2024 | 3       |
| =                 | 1/28/2024 | 4       |
|                   | 1/29/2024 | 5       |
|                   | 1/30/2024 | 6       |
| 7                 | 1/20/2024 | 4       |

Link Template Fragments 2. Map Fragments To Day(s)

San Juan - 5 Night East Caribbean 80 (Day 3, 1/27/2024)

|              | FRAGMENT      | TEMPLATE        |
|--------------|---------------|-----------------|
|              | Events        | Test 1 - Events |
|              | Venue Data    | Test 1 - Events |
|              | Print Program | Test 1 - Events |
| Templates Se | elected: 3    | Go I<br>*This c |

| 7<br>mplat | By default the template section selects the first template chosen. Click the drop down to change the template and assign it to the corresponding fragment. |               |                   |                                                                        |  |  |
|------------|----------------------------------------------------------------------------------------------------|---------------|-------------------|------------------------------------------------------------------------|--|--|
| DAY        | San Juan - 5 Night East Caribbean 80 (Day 3, 1/27/2024)                                                                                                    |               |                   |                                                                        |  |  |
| 1          |                                                                                                    | FRAGMENT      | TEMPLATE          | UNLINKS                                                                |  |  |
| 2          |                                                                                                    | Events        | Test 1 - Events 🗸 | Not linked                                                             |  |  |
| 3          |                                                                                                    | Venue Data    | Test 1 - Events   | Not linked                                                             |  |  |
| 4          |                                                                                                    | Print Program | Test 1 - Events 🗸 | Not linked                                                             |  |  |
| 5          | Templates Sel                                                                                                    | erted: 3      |                   |                                                                        |  |  |
| 6          | Templates ser                                                                                                    | cetta. J      | Go Back Fi        | nish: Link Template Fragments*<br>ay take a long time (up to a minute) |  |  |
| 1          |                                                                                                    |               |                   |                                                                        |  |  |
| 2          |                                                                                                    |               |                   |                                                                        |  |  |

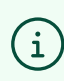

(i) Tip! The "Venue Data" is the hours of operation.

8 Click "Finish: Link Template Fragments" to finalize assigning a template.

|             | FRAGMENT      | TEMPLATE                 | UNLINKS                        |
|-------------|---------------|--------------------------|--------------------------------|
|             | Events        | Test 1 - Events 🗸 🗸      | Not linked                     |
|             | Venue Data    | Test 1 - Venues 🗸        | Not linked                     |
|             | Print Program | Test 1 - Print Program 🗸 | Not linked                     |
| Templates S | elected: 3    |                          |                                |
| • • • • •   |               | *This operation may      | take a long time (up to a minu |
|             |               |                          |                                |
|             |               |                          |                                |
|             |               |                          |                                |
|             |               |                          |                                |

To make changes to a day without affecting the template, click on the Template Box to unlink templates.

E<sub>A</sub>

| ARRIVAL    | DEPARTURE | TEMPLATES                | ACTIONS |  |
|------------|-----------|--------------------------|---------|--|
| -          | 05:00pm   | Events Venue Print       |         |  |
| -          |           | & Events & Venue & Print |         |  |
| 11:00am    | 07:00pm   | & Events & Venue & Print |         |  |
| 77.0       | -         | Events Venue Print       |         |  |
| 10:00am    | 04:00pm   | Events Venue Print       |         |  |
| 07:00am    | -         | - Events - Venue - Print |         |  |
| <b>1</b> . | 07:00pm   | Events Venue Print       |         |  |
|            | -         | Events = Venue = Print   |         |  |

9

🌡 Admin User

40

7

10 Click "Unlink Only" to unlink the template from a day, preserving the data and enabling modifications without impacting the original template. This allows users to utilize the template data while making individual adjustments to the designated day.

| ×                                |
|----------------------------------|
| °€                               |
| Unlink Fragment V<br>Unlink Only |
| Unlink & Clear                   |
| Unlink Fragment 🗸                |
| %                                |
|                                  |

11 Click "Unlink & Clear" to disassociate the link between the day and the template AND remove all the data on the current day. This is equivalent to deleting all the data in a day. This is useful if a user made a mistake and applied the wrong template.

| irom: <u>Test 1 - Events</u> オ     |                        |
|------------------------------------|------------------------|
|                                    | %                      |
| Ned to:<br>Venues 7                | Unlink Fragment 🗸      |
| n.                                 | Unlink & Clear         |
| nked to:<br>Print Program <b>7</b> | Unlink Fragment 🗸      |
| Fragments Create Template From Day | Unlink All Fragments 🗸 |

**12** The user also have the ability to "Unlink All Fragments" at once.

|                                  | S                             |
|----------------------------------|-------------------------------|
| d to:<br>int Program 7           | Unlink Fragment 🗸             |
| agments Create Template From Day | Unlink All Fragments 🗸        |
|                                  | Unlink Only<br>Unlink & Clear |
|                                  |                               |
|                                  |                               |
|                                  |                               |
|                                  |                               |

| <b>13</b> Click this "X" to close.                                     |                            |
|------------------------------------------------------------------------|----------------------------|
| <u>i Night East Caribbean 80 (Day 3, 1/27/2024</u> ) ≯<br>te Fragments | ×                          |
|                                                                        | <u></u>                    |
| irom: Test 1 - Events >                                                |                            |
|                                                                        | Not linked to any template |
| n                                                                      | \$ <u>5</u>                |
| rom: <u>Test 1 - Print Program</u> オ                                   |                            |
|                                                                        |                            |